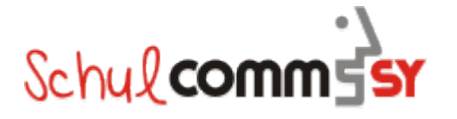

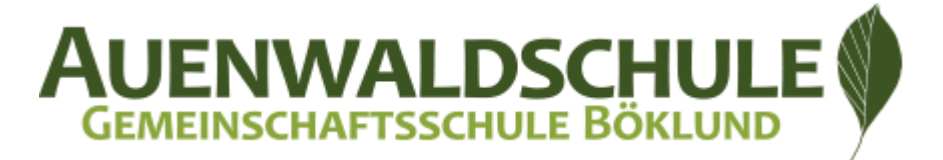

Böklund den 21.04.2020

Liebe Erziehungsberechtigte, liebe Schülerinnen und Schüler,

eine besondere Zeit verlangt besondere Maßnahmen.

Wir haben uns in den letzten Wochen viele Gedanken gemacht, wie es mit dem selbständigen Lernen digital, außerhalb der Schule, weitergehen kann und wie ein besserer Austausch von Materialien zwischen Schülerinnen und Schülern und den Lehrerinnen und Lehrern stattfinden kann.

Das Land Schleswig-Holstein bietet dazu das Portal "Schulcommsy" <u>https://schulintern.sh.schulcommsy.de/</u> an. Dies ist eine datenschutzkonforme Lernplattform zum Austausch von Materialien und zur Kommunikation zwischen Schule und dem häuslichen Umfeld. Diese Plattform wird von vielen Schulen und Klassen genutzt.

Wir haben diese Plattform inzwischen für alle Klassen, Fächer und Kurse eingerichtet.

Wie kann man sich das vorstellen?

Für alle Klassenstufen und die einzelnen Klassen gibt es nun digitale, interaktive Klassenräume, so z.B. den Raum "AWS – Klasse 5a 2020". In diesen Raum gibt es die entsprechenden Schulfächer der Klasse, wie beispielsweise "Mathematik". Hier wird künftig von den Lehrkräften Material hochgeladen, welches die Schülerinnen und Schüler bearbeiten, lesen oder kommentieren sollen. Dies soll dafür sorgen, dass alle gut mit Material versorgt werden und sich mit den Lehrern austauschen können.

Was müsst ihr, liebe Schülerinnen und Schüler, dafür machen? Ganz einfach, ihr müsst euch lediglich auf dieser Plattform registrieren und in eure Klassenräume eintreten.

Wie das geht, wird auf den nächsten Seiten erklärt. Wenn ihr der Anleitung Schritt für Schritt folgt, kann nichts dabei schief gehen! Bei Schwierigkeiten können vielleicht Geschwister oder Eltern behilflich sein.

# **So meldest du dich bei "Schulcommsy-SH" an!** (Macht es am besten am PC, dort ist es erstmal einfacher)

## Schritt 1: Schulcommsy öffnen

Gehe auf die Seite <u>https://schulintern.sh.schulcommsy.de/</u>. Wenn du es nicht oben in den Browser eingeben kannst, gehe auf Google und suche "**Schulcommsy Schleswig-Holstein**". Pass dabei auf, dass du nicht auf Schulcommsy **Hamburg** landest!

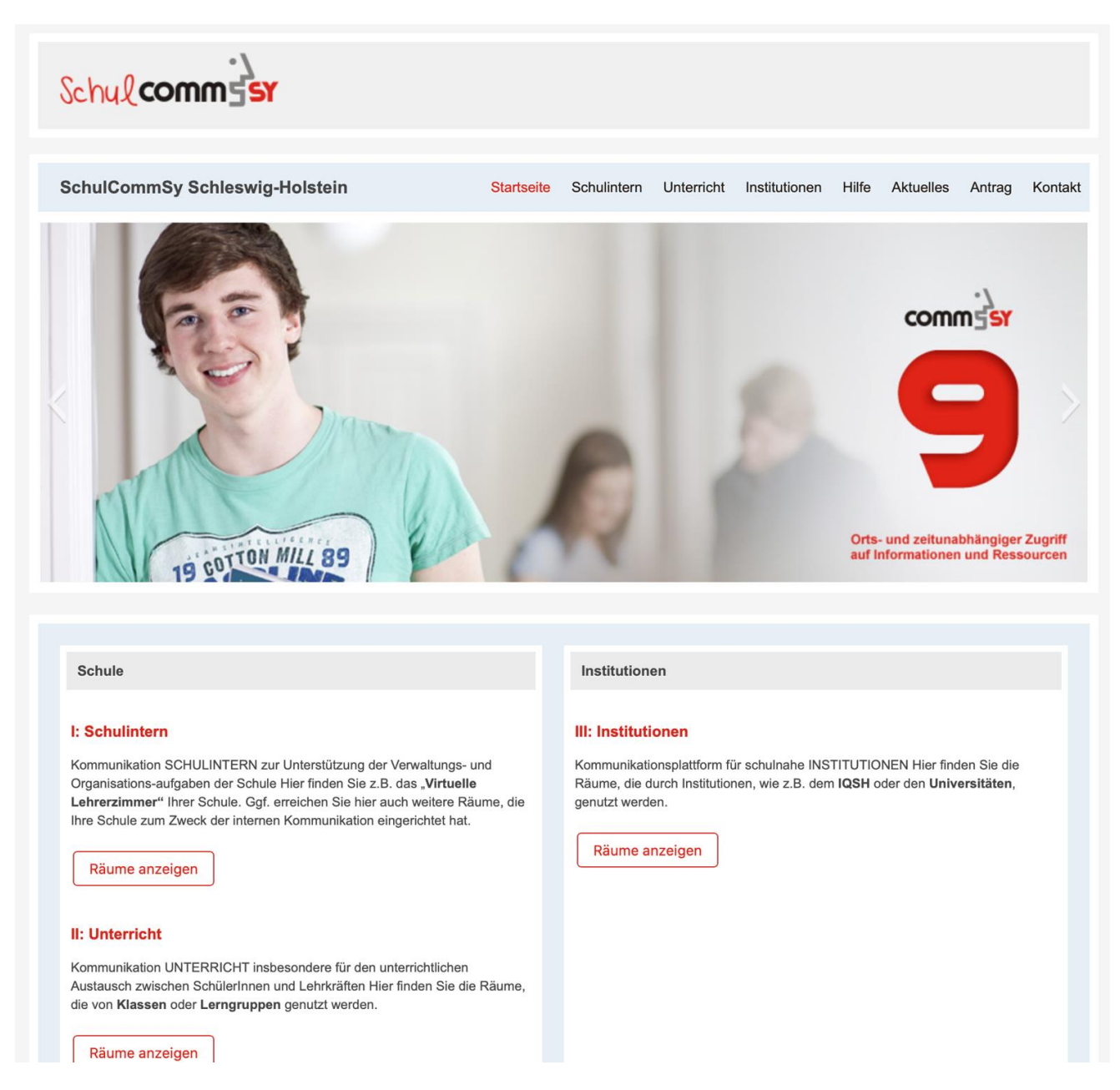

Nun befindest du dich auf der Startseite von Schulcommsy.

## Schritt 2: Bereich Unterricht wählen

Um nun in den für dich vorbereiteten Bereich zu kommen, musst du in der oberen, blauen Leiste auf "Unterricht" klicken. Wenn du hier einen Fehler machst, bist du im Bereich Schulintern, der nur für Lehrer ist. Das Wort Unterricht muss rot unterlegt sein.

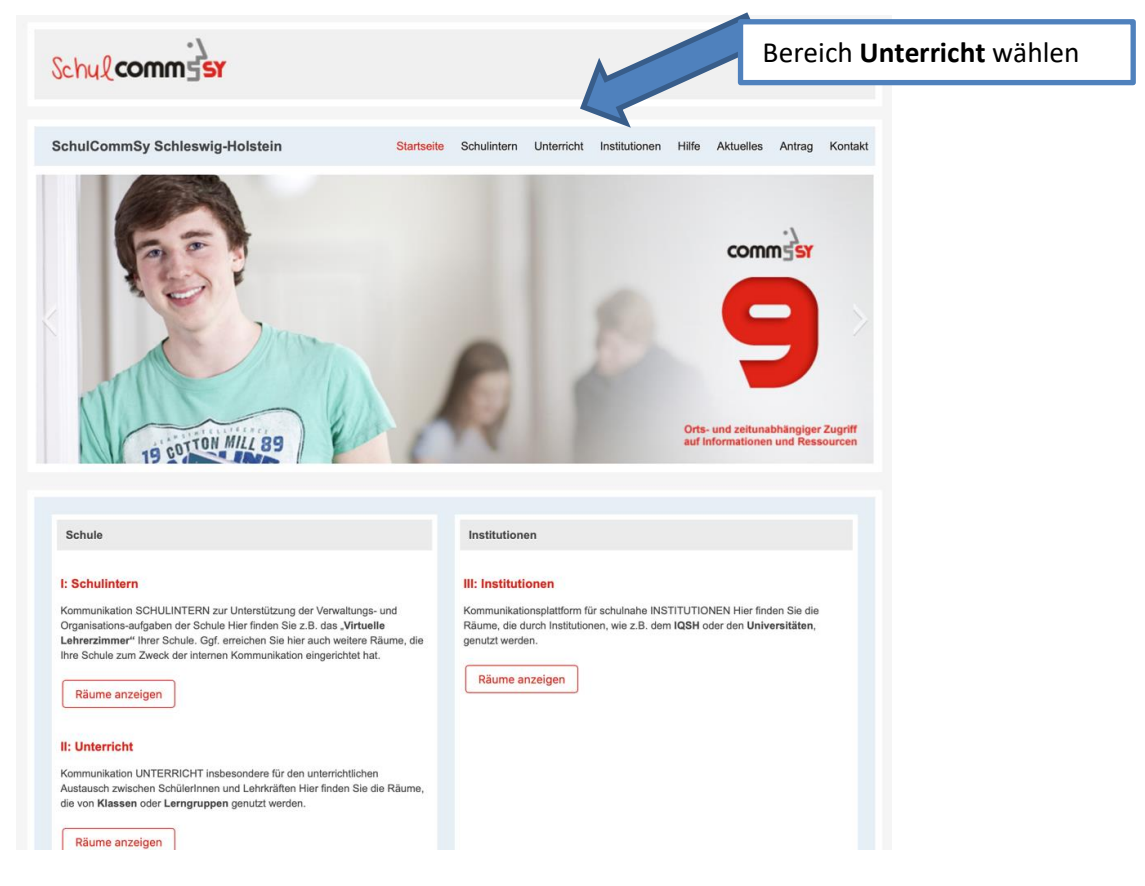

# Schritt 3: Registrieren (Kennung beantragen)

Hier kannst du dich nun auf der rechten Seite anmelden, um in deinen Klassenraum zu gelangen. Zuerst musst du dich jedoch dafür registrieren! Drücke hierfür auf "Kennung beantragen".

| chul comm sr                                                                                                    | Startseite Schulintern Unterricht Institutionen               | h Hife Aktuelles Antrag Kontakt           |   |
|----------------------------------------------------------------------------------------------------|---------------------------------------------------------------|-------------------------------------------|---|
| chulCommSy Schleswig-Holstein                                                                                                    |                                                               |                                           |   |
| Raumliste: Unterricht                                                                                                    |                                                               | Anmeldung                                 |   |
| Angezeigt: 1 bis 10 von 5097                                                                                                    | <<   <   Seite 1 / 510   >   >>                               | Nicht angemeidet<br>Kennung:              | n |
| IIIEL                                                                                                    | MODERATION AKTIVITAT                                          |                                           |   |
| KGS Klasse 11bgs                                                                                                    | Monika Poppe                                                  | Passwort:                                 |   |
| Johann-Rist-Gymnasium, Wedel                                                                                                    | Britt Bollinger                                               |                                           |   |
| KGS Klasse 12gs                                                                                                    | Michael Frank                                                 |                                           |   |
| Förderzentrum Schönkirchen                                                                                                    | Jessica Janke, Sven Rathmann, Anett<br>Schadowski, Sonja Welß | Anmelden<br>Neue Kennung                  |   |
| Klasse 7b - Gasper                                                                                                    | Anja Gasper, Benjamin Pape                                    | beantragen                                |   |
| Immanuel-Kant-Schule, Reinfeld                                                                                                    | Jennifer Behnke                                               | Passwort vergessen?                       |   |
| Klasse 10b - Gerhard-Hilgendorf-Schule                                                                                                    | Ole Schwardt                                                  |                                           |   |
| Privatschule Mittelholstein, Rendsburg                                                                                                    | Joana Daniel, Jörg Goldkamp, Anne<br>Wollesen                 | Raumsuche                                 |   |
| Abi 20 QII Gymnasium Glinde                                                                                                    | Tim Buhrke                                                    |                                           |   |
| BBZ-Dithmarschen – BGA71 – Heide                                                                                                    | Maren Goes                                                    | Titel, Moderation, Beschreibung:          |   |
|                                                                                                    |                                                               | anzeigen                                  |   |
|                                                                                                    | Projektpartner:                                               |                                           |   |
| ICO.SCH REV To Contribution of the State State of the State State of the State State of the State State of the State State of the State State St | Geffective<br>WEBWORK                                         | comm <sup>3</sup> sr                      |   |
| ichulCommSy / effective webwork GmbH                                                                                                    |                                                               | Kentaki   Impressum   Datenschutzhinwilse |   |

#### Schritt 4: Daten eingeben

Um deine Kennung zu beantragen, musst du nun deine Daten eingeben. Verwende hier deinen echten Namen, damit eure Lehrerinnen und Lehrer euch erkennen können. Also keine Spitznamen benutzen! Außerdem brauchst du eine echte E-Mail-Adresse. Über diese erhältst du später Nachrichten und nur mit dieser kann man das Passwort zurücksetzen, falls du es einmal vergessen solltest.

Wenn du keine E-Mail-Adresse hast, frage deine Eltern/Erziehungsberechtigten, ob du ihre benutzen kannst oder ob sie dir eine eigene einrichten.

Verwende ein Passwort, das du dir gut merken kannst und bewahre dieses gut auf. Gib es am besten deinen Eltern/Erziehungsberechtigten eine Kopie.

|                                | SchulCommSy Schleswig-I                                                                                                    | Holstein                                                                       | Startseite Schuli                                    | ntern Unterricht      | Institutionen     | Hilfe      | Aktuelles    | Antrag                         | Kontakt |    |
|--------------------------------|----------------------------------------------------------------------------------------------------|--------------------------------------------------------------------------------|------------------------------------------------------|-----------------------|-------------------|------------|--------------|--------------------------------|---------|----|
|                                | Neue CommSy Kennung für Ur<br>Um CommSy nutzen zu können ben<br>SchulCommSy Raumen verkör                                   | nterricht beantragen<br>ötigen Sie eine persönliche Ker                        | nung. Mit dieser einen Ke                            | ennung können Sie Te  | ilnehmerIn in de  | n verschie | edenen vorh: | andenen                        |         |    |
| Kennung ausdenken<br>z.B Max.M | Um eine kennung zu ernatten, fullen<br>erlaubt sind Leerzeichen, Umlaute u<br>Ziffern und Sonderzeichen zusamme<br>Vorname: | Sie bitte das folgenden Formul<br>nd Sonderzeichen. Das Passwo<br>en.<br>Name: | ar aus. Die Kennung kann<br>rt muss mindestens 8 Zei | h aus großen und kiel | etzt sich aus Gro | EC         | hter         | n. Nicht<br>Ichstaben,<br>Nam( | e       |    |
|                                | E-Mail:<br>Kennung:                                                                                                    | E-Mail wiederhole<br>(Die Kennung ist Ih                                       | ::<br>Wunsch-Benutzername.                           |                       |                   | Ec         | hte E        | -Mai                           | l Adre  | SS |
|                                | Passwort:                                                                                                    | Passwort wiederh                                                               | olen:                                                |                       |                   | Pa         | SSWO         | ort au                         | sdenk   | e  |
|                                | Passwortvorgaben: Mindestlange: 8, Großb<br>Kennung beantragen                                                              | suchstaben, Sonderzeichen, Zahlen, H                                           | leinbuchstaben                                       |                       |                   |            |              |                                |         |    |

Schreib dir das Passwort am besten auf, damit du es nicht vergisst. Nach dem Beantragen musst du kurz warten und die Seite gegebenenfalls neu laden.

#### Schritt 5: Anmelden

Nun kannst du dich rechts mit deiner Kennung und deinem Passwort anmelden. Achte darauf, dass du dich noch im Bereich "Unterricht" befindest.

| Schul comm sr                                             | Startseite Schulintern Unterricht Institutioner          | n Hilfe Aktuelles Antrag Kontakt          |                                  |
|-----------------------------------------------------------|----------------------------------------------------------|-------------------------------------------|----------------------------------|
| SchulCommSy Schleswig-Holstein                            |                                                          |                                           | Kennung und Passwort<br>eingeben |
| Raumliste: Unterricht                                     |                                                          | Anmeldung                                 |                                  |
| Angezeigt: 1 bis 10 von 4107 TITEL                        | <<   <   Seife 1 / 411   >  >><br>MODERATION AKTIVITÄT * | Nicht angemeldet<br>Kennung:<br>Baarck    |                                  |
| Johann-Rist-Gymnasium, Wedel                              | Britt Bollinger                                          | Passwort:                                 |                                  |
| Wolfgang-Borchert-Schule - Itzehoe                        | Gerrit Lange                                             |                                           | Anmelden                         |
| KGB-05c                                                   | Sebastian Benseler, Michael Gramer Daniel Nagel          | Neue Kennung<br>beantragen                |                                  |
| CFvWG - 7b Englisch 2019/2020 GI - Gymnasium<br>Barmstedt | Frau Glismann                                            | Kennung vergessen?<br>Passwort vergessen? |                                  |
| 8. Klassenstufe Gymnasium Glinde                          | Ines Boysen                                              |                                           |                                  |
| Klasse 7a                                                 | Christine Heinemann                                      | Raumsuche                                 |                                  |
| Q1c Geschichtsprofil Frau Witting                         | Stefanie Legrand                                         | Titel, Moderation, Beschreibung:          |                                  |

## Schritt 6: Klassenraum finden

1. Zuerst musst du deine Klassenräume/Kursräume (falls du Kurse hast) in der folgenden Liste finden, denn für Schulcommsy benötigst du den genauen Namen des Raumes.

| Folgende Raume sind von der Auenwaldschule erstellt worder | Folgende | Räume | sind von der | <sup>-</sup> Auenwaldschule | erstellt worden: |
|------------------------------------------------------------|----------|-------|--------------|-----------------------------|------------------|
|------------------------------------------------------------|----------|-------|--------------|-----------------------------|------------------|

| Klasse    | Klassenräume<br>(Projekträume)                                       | Kursräume (Projekträume)                                                                                                    |
|-----------|----------------------------------------------------------------------|----------------------------------------------------------------------------------------------------|
| Klasse 5  | AWS – Klasse 5a 2020<br>AWS – Klasse 5b 2020                         | AWS - Klasse 5 LRS                                                                                                    |
| Klasse 6  | AWS – Klasse 6a 2020<br>AWS – Klasse 6b 2020<br>AWS – Klasse 6c 2020 | AWS - Klasse 6 LRS                                                                                                    |
| Klasse 7  | AWS – Klasse 7a 2020<br>AWS – Klasse 7b 2020                         | AWS - Klasse 7 Ästhetische Bildung<br>AWS- Angewandte Naturwissenschaften<br>AWS-Klasse 7 Dänisch                                                                                                    |
| Klasse 8  | AWS – Klasse 8a 2020<br>AWS – Klasse 8b 2020                         | AWS- WPU Ästhetik 8<br>AWS- Angewandte Naturwissenschaften<br>AWS-Klasse 8 Dänisch<br>AWS-Klasse 8 Modernes Leben                                                                                                    |
| Klasse 9  | AWS – Klasse 9a 2020<br>AWS – Klasse 9b 2020<br>AWS – Klasse 9c 2020 | Klasse 9 MSA DeutschAWS - Klasse 9 Deutsch ESAAWS - Klasse 9 Mathematik MSAAWS - Klasse 9 Mathematik ESAAWS - Klasse 9/10 Modernes LebenAWS - Klasse 9/10 Ästhetische BildungAWS- Angewandte NaturwissenschaftenAWS-Klasse 9/10 Dänisch |
| Klasse 10 | AWS – Klasse 10 2020                                                 | AWS-Klasse 9/10 Modernes Leben<br>AWS- Klasse 10 Musik<br>AWS - Klasse 9/10 Ästhetische Bildung<br>AWS- Angewandte Naturwissenschaften<br>AWS-Klasse 9/10 Dänisch<br>AWS-WPU Klasse 10 Let's cook!                                      |

Such dir die Räume aus der Tabelle heraus, die du benötigst, zum Beispiel AWS – Klasse 10 2020 und AWS- Klasse 10 Musik

2. Nun gibst du den genauen Raumnamen in dem dafür vorgesehenen Feld ein, um ihn zu suchen.

| Räume                                                                                              |                                                              |                       |            |       | Willkomme<br>Max Mu       | <sub>en,</sub><br>stermar | าท        |
|----------------------------------------------------------------------------------------------------|--------------------------------------------------------------|-----------------------|------------|-------|---------------------------|---------------------------|-----------|
| Schul comm sr                                                                                      | Startseite Schulintern                                       | Unterricht Inst       | titutionen | Hilfe | Aktuelles                 | Antrag                    | Kontakt   |
| hulCommSy Schleswig-Holstein                                                                       |                                                              |                       |            |       |                           |                           |           |
| Raumliste: Unterricht                                                                              |                                                              |                       |            | An    | meldung                   |                           |           |
| ngezeigt: 1 bis 10 von 5096                                                                        | <<                                                           | <   <   Seite 1 / 510 | > >>       |       |                           |                           |           |
| TITEL                                                                                              | MODERATION                                                   | AKTIVITÄT *           |            | Max   | < Musterr                 | nann A                    | bmelden   |
| KGS Klasse 11bgs                                                                                   | Monika Poppe                                                 |                       |            | Mein  | e aktuellen F             | Räume                     |           |
| Johann-Rist-Gymnasium, Wedel                                                                       | Britt Bollinger                                              |                       |            |       | ternent (r ort            | uiy                       |           |
| KGS Klasse 12gs                                                                                    | Michael Frank                                                |                       |            |       |                           |                           |           |
| Klasse 10b - Gerhard-Hilgendorf-Schule                                                             | Ole Schwardt                                                 |                       |            | Ra    | umsuche                   |                           |           |
| Förderzentrum Schönkirchen                                                                         | Jessica Janke, Sven Rathmann, Anet<br>Schadowski, Sonja Weiß | t                     |            | Tite  | I, Moderation             | , Beschreit               | oung:     |
| Privatschule Mittelholstein, Rendsburg                                                             | Joana Daniel, Jörg Goldkamp, Anne Wollesen                   |                       |            |       |                           |                           |           |
| Klasse 7b - Gasper                                                                                 | Anja Gasper, Benjamin Pape                                   |                       |            |       | anzeigen                  |                           |           |
| Immanuel-Kant-Schule, Reinfeld                                                                     | Jennifer Behnke                                              |                       |            |       |                           |                           |           |
| Abi 20 QII Gymnasium Glinde                                                                        | Tim Buhrke                                                   |                       |            | Raume | röffnung<br>m neu eröffne | n                         |           |
| Grundschule Schönningstedt, Reinbek                                                                | Cornelia Dähling, Mario Steinke                              |                       |            |       |                           |                           | 11        |
|                                                                                                    | Projektpartner:                                              |                       |            |       |                           |                           |           |
| IO.SH 💥<br>Institut für Galafätentricklung<br>an Schuler Schlewey Holden<br>der Mineraum für Bahas | O effective<br>WEBWORK                                       |                       |            | cor   | nm5 <mark>sy</mark>       |                           |           |
| des Landes Schleswig-Holstein                                                                      |                                                              |                       |            |       | Raun                      | าทลm                      | e aus de  |
|                                                                                                    |                                                              |                       |            |       |                           |                           | ngohon    |
|                                                                                                    |                                                              |                       |            |       |                           | e                         | ngeben.   |
|                                                                                                    |                                                              |                       |            |       | (Achte                    | e auf o                   | die Schre |

| mmsy.de/?cid=1963807&mod=home&fct=index&selroom=1&sel_archive_room=2&sort=activity_rev&s                                                                                        | earch=aws+-+klasse+10+2020&option=anzeigen                                        |
|----------------------------------------------------------------------------------------------------|-----------------------------------------------------------------------------------|
| Schulcommerce Schulintern Unterricht                                                                                                    | Institutionen Hilfe Aktuelles Antrag Kontakt                                      |
| SchulCommSy Schleswig-Holstein                                                                                                    |                                                                                   |
| Raumliste: Unterricht                                                                                                    | Anmeldung                                                                         |
| Angezeigt 1 Eintrag (5091 insgesamt) <<   <   Seite 1 <table>          ITTEL         MODERATION         AKTIVITAT           AWS - Klasse 10 2020         Patrick Baarck</table> | <pre>/1  &gt; &gt;&gt; Nicht angemeidet Kennung: Baarck Passwort:</pre>           |
| Hier wird dann dein Raum<br>angezeigt, den du betreten<br>kannst. <b>Draufklicken!!!</b>                                                                                        | Raumsuche<br>Titel, Moderation, Beschreibung:<br>aws - klasse 10 2020<br>anzeigen |

#### Schritt 7: Mitgliedschaft beantragen/ Klassenräume betreten

Wenn du deinen Raum gefunden hast, musst du die Mitgliedschaft beantragen. Das bedeutet, du musst fragen, ob du in diesen Raum darfst, damit dort nicht Personen aus anderen Schulen und Klassen drin sind. Dies überprüft dein Klassenlehrer oder deine Klassenlehrerin.

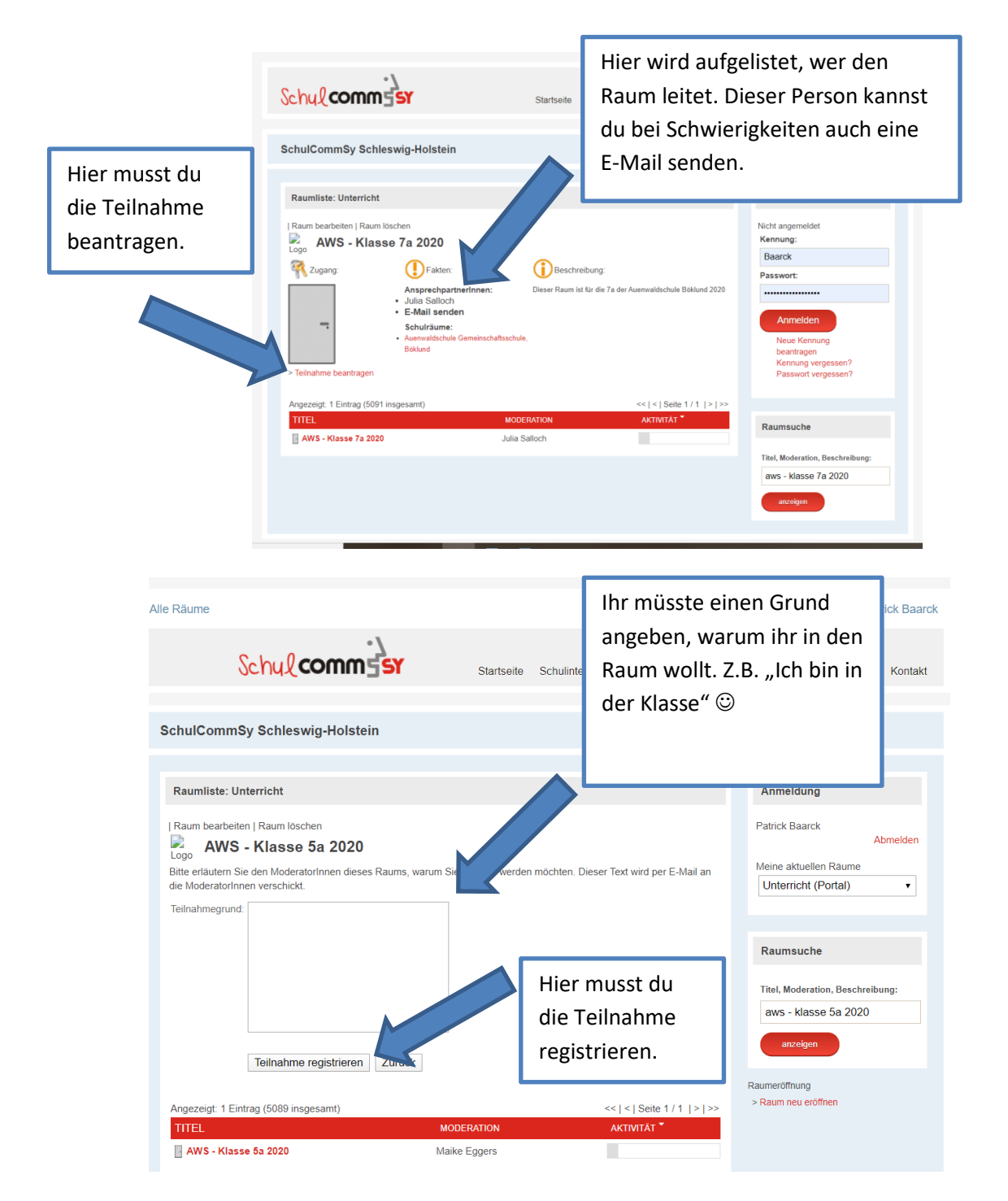

Sobald deine Klassenlehrerin oder dein Klassenlehrer die Teilnahme genehmigt hat, kannst du den Raum betreten, habe ein wenig Geduld. Es kann manchmal auch einen halben Tag dauern, da derzeit sehr viele Anfragen laufen. 🙁

Diesen Vorgang wiederholst du bitte für alle Räume, die deiner Klasse zugeordnet sind und die deinen Fächern entsprechen. Hast du aber keine Kurse, musst du dies natürlich nur einmal machen. 😳

## Schritt 8: Im Klassenraum zurechtfinden

So, wir haben es nun bald geschafft!

Sobald du einmal registriert und den Klassenräumen beigetreten bist, erscheint folgender Bildschirm, sobald du dich bei Schulcommsy unter **Unterricht** einloggst.

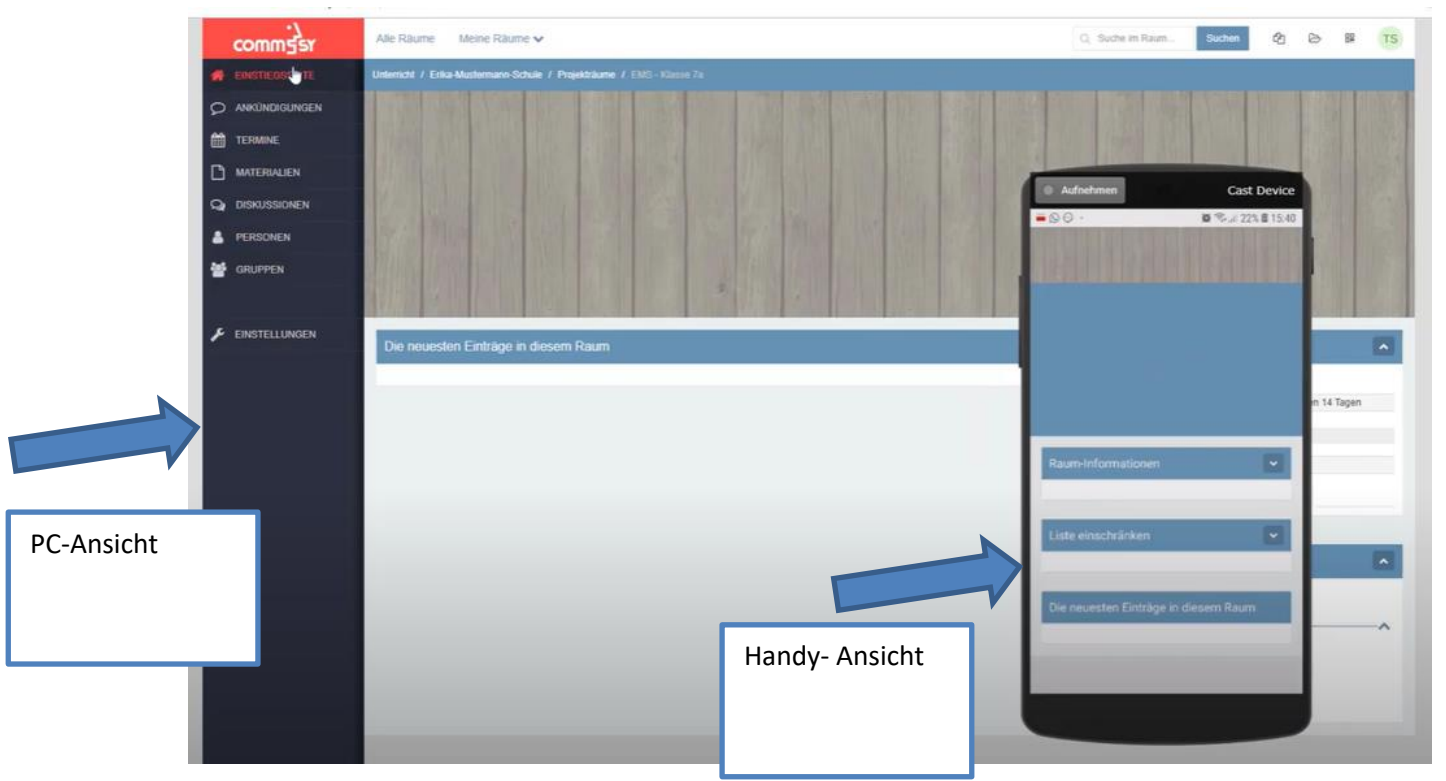

Je nach Gerät, ob Handy, Tablet oder PC, sieht die Oberfläche ein wenig anders aus.

Du findest nun auf dem PC, links in der schwarzen Seitenleiste die Rubriken. Die findest du bei deinem Handy, wenn du auf die "drei Streifen" klickt.

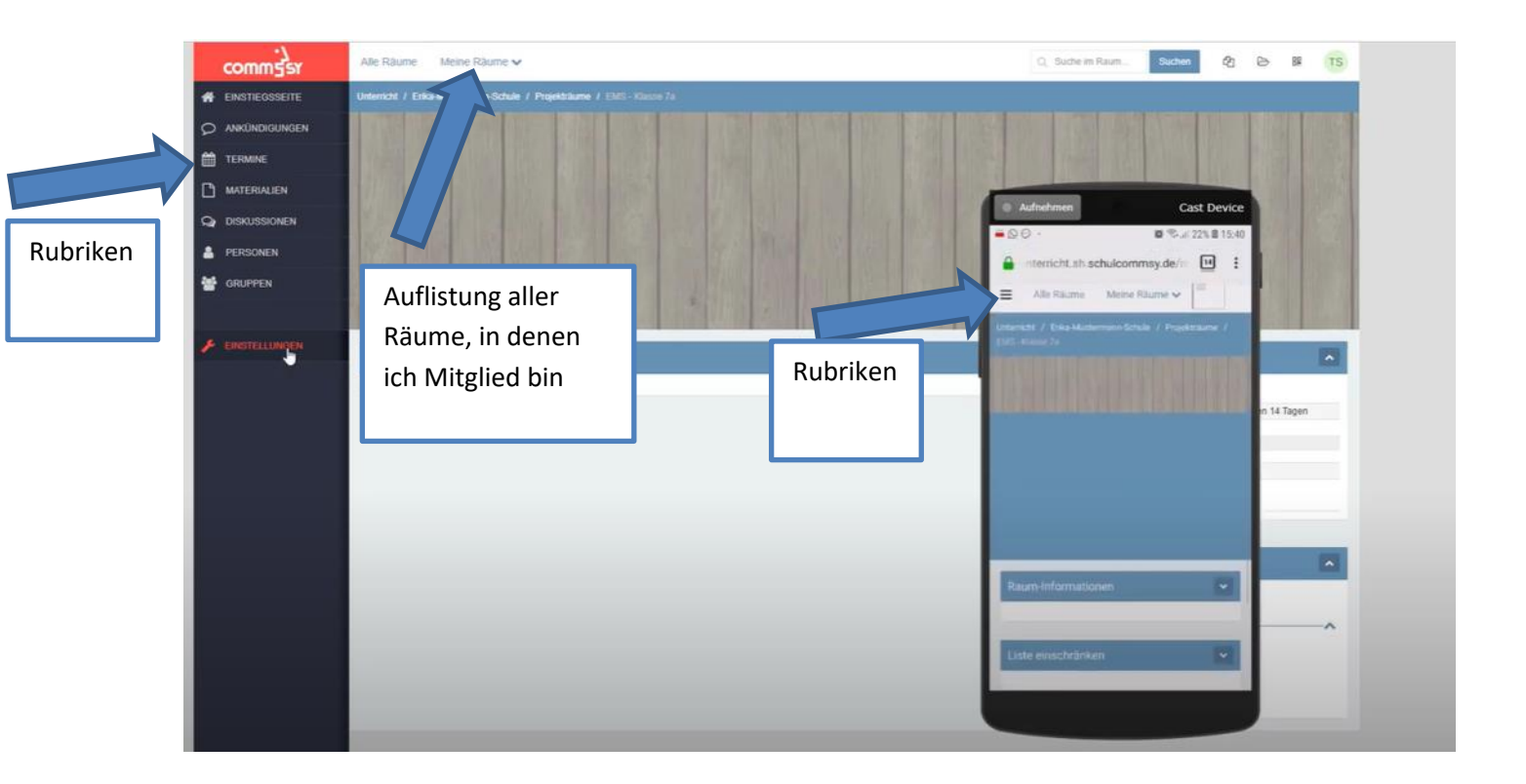

## Schritt 9: Gruppen betreten (Fächer)

Es gibt links die Rubrik Gruppen. Gruppen sind deine Fächer. Wenn du diesen Button anklickst, bekommst du alle Fächer vorgegeben, die du hast. Hier stellen deine Lehrerinnen und Lehrer das Material ein, welches du zum Arbeiten benötigst. Hier kannst du mit dem Lehrer schreiben, Fragen stellen oder auch selbst etwas hochladen.

![](_page_8_Picture_3.jpeg)

Wenn du auf eins der Fächer klickst, öffnet sich ein neues Fenster. Unter dem Button "Aktion auswählen" kannst du dann dem Fach beitreten. Dies machst du bitte für alle Fächer. Dein Lehrer kann kontrollieren, ob es bei dir geklappt hat. Wichtig ist, nach dem du beigetreten bist, musst du noch einmal Mitgliedschaft beantragen klicken.

| comm5sr          | Alle Räume Meine Räume 🗸                                                                                                    | Q. Suche im Raum Suchen 🖉 🗁 🗱 PB     |
|------------------|----------------------------------------------------------------------------------------------------|--------------------------------------|
| 🔗 EINSTIEGSSEITE | Unterricht / Auerwaldschule Gemeinschaftsschule, Böklund / Projektraume / AWS - Klasse 10 2020 / Gruppen / Englisch              |                                      |
|                  | <pre>«&lt; Gruppe 5/11 &gt;&gt;&gt;</pre>                                                                                        | Attion auswählen - Sc vigation       |
|                  |                                                                                                    | A-Beitreten Inc.                     |
| M AUFGABEN       | Englisch                                                                                                    | LeBeitreten (inkl. Gruppenraum)      |
|                  | LB Zuletzt geandert: 07.04.2020 09:30                                                                                            | Neuer Eintrag     enraum     Drucken |
| PERSONEN         |                                                                                                    | E Speichern ur                       |
| 替 GRUPPEN        | Beschreibung                                                                                                    | ✓ E-Mail senden Beitreten            |
| 🗲 EINSTELLUNGEN  | Mitglieder (1)                                                                                                    | Loschen                              |
|                  | Gruppenraum                                                                                                    | C.                                   |
|                  | Englisch Rauminformationen  Dieser Raum dient dem Austausch der Gruppe.  Er kann nur von Mitgliedern der Gruppe betreten werden. |                                      |
|                  | Mitgliedschat beantragen<br>Mitgliedscha<br>ft                                                                                   |                                      |

Schritt 10: Drinnen und nun?

Und wenn das alles geschafft ist, seid ihr drin!

![](_page_9_Picture_4.jpeg)

Du hast alles geschafft, du bist angemeldet, in deinen **Projekträumen (Klassen)** und Mitglied in allen **Fächern** (Gruppen).

Nun kannst du täglich Schulcommsy öffnen und dir aktuelle Ankündigungen, Aufgaben und Materialien anschauen und bearbeiten.

Symbolerklärung /Rubrik

![](_page_10_Picture_0.jpeg)

Die Seite kann für die jeweilige Klasse immer anders aussehen, z.B. mit einem Klassenbild oder mit einer anderen Farbe. Dafür ist deine Klassenleitung zuständig.

In dem Bereich "Neuste Einträge in diesem Raum" siehst du, wer was in eine Gruppe geschrieben hat oder ob jemand Material reingestellt hat. Die Symbole zeigen dir, was es für ein Eintrag ist, ob es eine Aufgabe, eine Ankündigung, ein Termin oder Material ist.

## Schritt 11: Selber etwas erstellen

Wenn du selber einen Eintrag erstellen willst, musst du dich als erstes in der richtigen Klasse und in der richtigen Gruppe befinden. Z.B. AWS-Klasse10 2020, Mathematik 10. Dies kannst du immer in der oberen Leiste überprüfen.

Dann musst du links in der Rubrik auswählen, was du machen willst z.B. eine Ankündigung.

|                  | COMMESY<br>EINSTIEGSSEITE<br>ANKUNDIGUNGEN                   | Alle Räume Meine Rä<br>Unterricht / Auenwaldschule (<br>Ankündigungen (0 vo | iume 🗸<br>Gemeinschaftsachule, Böklund / Projekträume / AWS - I<br>on () | Klasse 10 2020 / Gru | ippen / Mathematik i<br>Einträge sortieren • | Mathematik / Ankündigun<br>Aktion auswählen •                                                  | Q. Suche im Raum<br>gen<br>Liste einschränke                                         | Suchen | ළු | Þ | PB |
|------------------|--------------------------------------------------------------|-----------------------------------------------------------------------------|--------------------------------------------------------------------------|----------------------|----------------------------------------------|------------------------------------------------------------------------------------------------|--------------------------------------------------------------------------------------|--------|----|---|----|
| Rubrik<br>wählen | MATERALIEN  AUFGABEN  DISKUSSIONEN  PERSONEN  FEINSTELLUNGEN | Keine weiteren Einträge vor                                                 | Aktion<br>auswählen,<br>neuen Eintrag                                    |                      |                                              | Neuer Einfrag     Drucken     Als gelesen markieren     Kopieren     Herunterladen     Löschen | Jngülige Einträge<br>usblenden<br>Desktivierte Einträge<br>usblenden<br>Kategorien @ | Y      |    |   | ~  |
|                  |                                                              |                                                                             | anklicken                                                                |                      |                                              |                                                                                                | Kategorie 1<br>Kategorie 2<br>weniger                                                |        |    |   |    |

Dann wählst du Ankündigung aus.

Dann sieht dein Bildschirm so aus:

| _      |                |                                 |             |                                     |                        |   |  |
|--------|----------------|---------------------------------|-------------|-------------------------------------|------------------------|---|--|
|        | comm5sr        | [Titel eingeben                 | ]           |                                     |                        |   |  |
| *      | EINSTIEGSSEITE | Guttig bis                      | 29.04.2020  | 17:37                               |                        |   |  |
|        | ANKÜNDIGUNGEN  | Nur von Erstellerin bearbeitbar | 0           |                                     |                        |   |  |
|        |                | Deaktiviert                     |             |                                     |                        |   |  |
| ш<br>— | MATERIALIEN    | Deaktiviert bis                 |             |                                     |                        |   |  |
| ¥      | AUFGABEN       |                                 |             |                                     |                        |   |  |
| Q      | DISKUSSIONEN   |                                 |             |                                     |                        |   |  |
| 4      | PERSONEN       | Beschreibung bearbeiter         | n           |                                     |                        |   |  |
|        |                |                                 | BIUS×       | , ×*   II II ⊕ ⊕ # ??               | 🗈 호 폐 📰 💿 Quelicode 🄮  |   |  |
|        | ENETELLINGEN   | Format - Schriftart             | - Größe - 🛓 | <u>A</u> • 🖸 • I <sub>x</sub> 🚥 👳 🎞 | = 15- ×1 1× 12 日 J 0 0 | Ð |  |
| •      | Citoreconden   |                                 |             |                                     |                        |   |  |
|        |                |                                 |             |                                     |                        |   |  |
|        |                |                                 |             |                                     |                        |   |  |
|        |                |                                 |             |                                     |                        |   |  |
|        |                |                                 |             |                                     |                        |   |  |
|        |                |                                 |             |                                     |                        |   |  |
|        |                |                                 |             |                                     |                        |   |  |
|        |                |                                 |             |                                     |                        |   |  |
|        |                | Dateien bearbeiten              |             |                                     |                        |   |  |
|        |                |                                 |             |                                     |                        |   |  |
|        |                |                                 | <b>6</b>    | Ziehen Sie die Dateien in dieses F  | eld (Drag&Drop).       |   |  |
|        |                |                                 | 0           | Oder verwenden Sie den Dateiaus     | vahidialog-            |   |  |
|        |                |                                 |             |                                     |                        |   |  |
|        |                |                                 |             |                                     |                        |   |  |
|        |                |                                 |             |                                     |                        |   |  |
|        |                |                                 |             |                                     |                        |   |  |
|        |                | Eintrag anlegen Abbrecher       | n           |                                     |                        |   |  |
|        |                |                                 |             |                                     |                        |   |  |
|        |                |                                 |             |                                     |                        |   |  |

- 1. Titel angeben. Zum Beispiel Hausaufgaben "@Herr Baarck Hausaufgaben von Max"
- 2. Sichtbarkeit angeben (gültig bis). Damit wird der Zeitraum eingestellt, den die Hausaufgabe angezeigt wird. Meist musst du hier nichts ändern.
- 3. Nur vom Ersteller veränderbar auswählen, sonst kann jeder euren Eintrag verändern oder löschen.
- 4. **Beschreibung bearbeiten** mit deinem Anliegen ausfüllen. Zum Beispiel "Ich verstehe Mathe S. 212 Nr. 3 nicht und komme bei b nicht weiter"
- 5. **Dateien bearbeiten** gibt euch die Möglichkeit z.B. ein Bild oder eure Hausaufgaben (Word-Dokument) hochladen.
- 6. Zum Schluss auf "Eintrag anlegen" und schwupps- hast du etwas hochgeladen!

# So ist es möglich, dass du mit deinen Lehrkräften und deine Lehrkräfte mit dir kommunizieren und Arbeitsmaterialien austauschen können! <sup>©</sup>

Dies war nun die erste Anleitung für Schulcommsy der Auenwaldschule Böklund. Ich hoffe, ihr habt alles verstanden. Bei Problemen wendet euch bitte an eure Klassenlehrerinnen und Lehrer oder die jeweiligen Fachlehrer. Die werden euch helfen können. Es gibt auch ein Video bei Youtube dazu, dies ist aber am Anfang ein wenig anders, weil dort von einem Zugangscode die Rede ist. Dies haben wir nicht gemacht. Es kann euch aber trotzdem weiterhelfen, weil nach der Anmeldung alles gleich ist. Der Link lautet: https://www.youtube.com/watch?v=hG3G7R40OQ0&t=395s

Wenn Schulcommsy am Anfang harkt oder es nicht so klappt, verzweifelt nicht. Denkt daran, dass derzeit tausend Schülerinnen und Schüler diese Seite nutzen wollen und dass die Seite auch mal überfüllt sein kann. Versucht es dann zu einem späteren Zeitpunkt nochmal und habt Verständnis ©